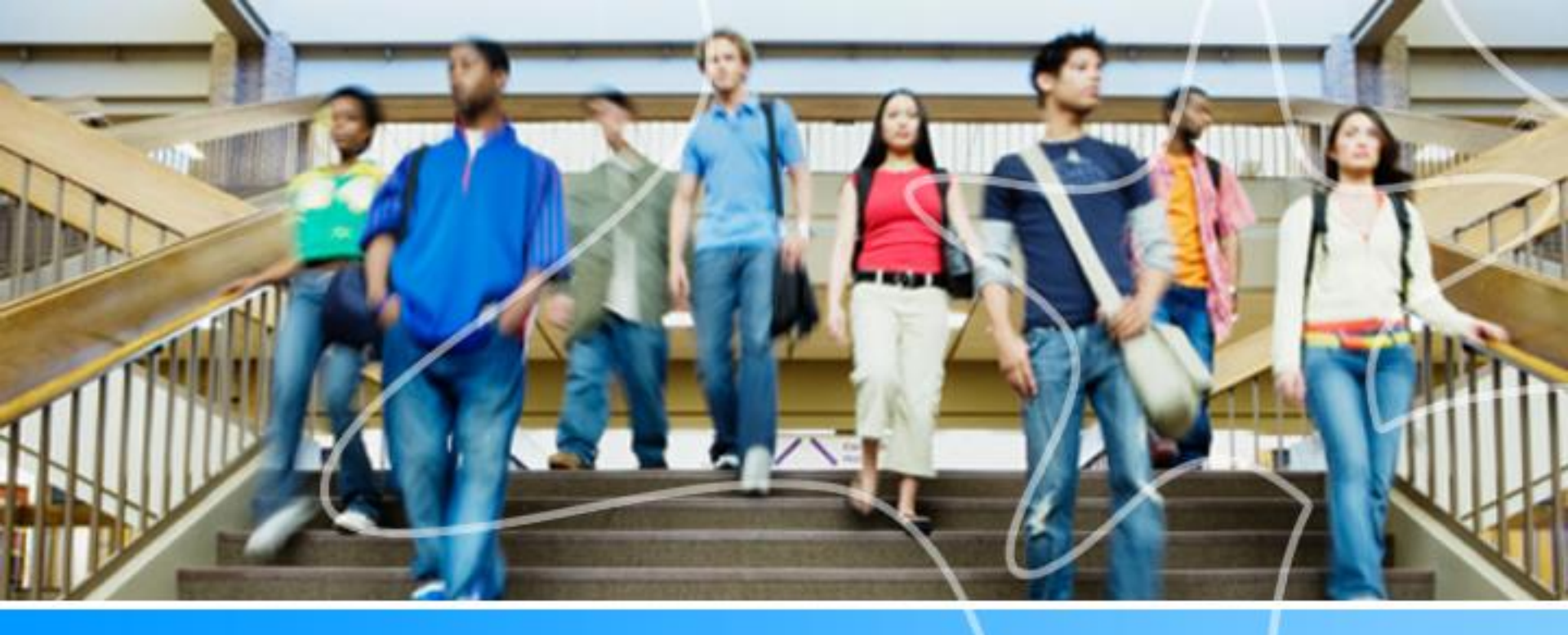

Starfish: The College's New Early Alert System

**Faculty Training** 

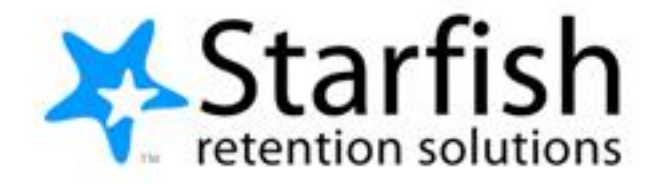

### Starfish Streamlines the Early Alert System

- Connects students directly with faculty
- Students can immediately respond to faculty
- Student support staff are aware of the early alerts received by students they are connected to and can intervene
- Referrals can be made to Academic Advising, Counseling, Learning Labs
   Financial Aid and Library
- Faculty can give students positive feedback (kudos)
- Faculty can share specific information with students using comments feature
- In one place, students can see who is in their Student Success Network
- Faculty and staff can track student action

# Starfish connects us so we can work together effectively to increase student success!

### The Purpose of Starfish Connect

- Starfish Connect is a communication tool
- It should not change any of the best practices you already use in the classroom
- It is meant to increase communication with students at vital times during the semester
- It is also designed to get the attention of support staff on campus who can assist students

### **Specific Expectations**

#### \*Instructors

- Raise flags/kudos/referrals when appropriate.
- Submit progress survey when emailed.

#### Academic/ Student Support

- Monitor notifications from Starfish.
- Reach out to students.
- Record follow up actions in Starfish:
  - Add notes
  - Schedule appointments
  - Clear flags
  - Close the loop

#### **Students**

- Receive email notifications.
- Respond directly to faculty.
- Contact appropriate support office.

#### Everyone

 Complete your Profile so students know more about you.

\*Instructors: Please include a Starfish statement in your syllabus and upload a *Student Getting Started Guide* to Canvas. Electronic versions of the statement and guide are available on the Starfish Connect Resource webpage on the College's website.

### Goals for Today's Training

Learn How to:

- 1) Create your Profile
- 2) Learn how to respond to a Progress Survey for students in your courses
- 3) Learn how to raise a flag, give a kudo or make a referral

### **Accessing Starfish**

- Starfish is optimized to work with Mozilla Firefox and Google Chrome
- Starfish Early Alert "lives" in Canvas LMS
- If you do not have a Canvas account
  - Create a password <u>http://www.ccp.edu/academic-offerings/online-learning/online-learning-support</u>
  - Your profile will include:
    - Contact Information
    - Photo (optional but recommended)
    - General Overview
    - My Biography
    - Email Notification

### Setup your Profile

Click on your name in the Top Navigation bar and select the **Institutional Profile** tab.

Help students put a face to your name by using the **Upload Photo** link beneath your existing photo or placeholder to upload a photo.

Browse to a photo file (.jpg, .png, or .gif), and then click the **Upload Now** button to update your photo.

| Yasmin Gold       |                                     |
|-------------------|-------------------------------------|
| Institutional Pro | Click to view or edit your profile. |
| Appointment Pre   | eferences                           |
| Email Notificatio | ns                                  |

Please fill out as much of your profile as possible; students will see this information.

Edit your **Phone Number**. CCP does not offer the option for an alternative email. Double check that the **Time zone** selected matches your time zone. This time zone will be used when including appointment times in emails from Starfish.

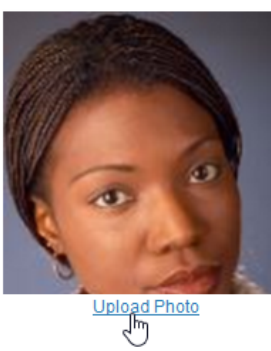

#### Yasmin Gold [Last Login: 1:10 PM April 29, 2014]

|   | Login Page     | Default Login Page  | ✓                                        |                          |
|---|----------------|---------------------|------------------------------------------|--------------------------|
| 1 | Login:         | yasminG             | Institution Email: yasmin@starfishs      | ollege.edu               |
|   | Phone 703      | -555-1212           | Alternate schmidt_patty@hotmail<br>Email | .com mobile Users 💡      |
|   | mobile         |                     | Send my correspondence to:               |                          |
| 4 | Video<br>Phone |                     | ○ Institution Email ○ Alternate Email    | <ul> <li>Both</li> </ul> |
|   | Time zone      | (GMT-05:00) Eastern | Time 🔽                                   |                          |
|   | 🗌 Display all  | time zones          |                                          |                          |

# Setup Profile

Add information to the **General Overview** and **My Biography** sections to let students know a bit more about you.

This information will appear to students who can make appointments with you in Starfish.

•Click the **Submit** button to save your changes.

#### **General Overview**

A general message should go here. Tell people how you can help them during your office hours.

I teach English Composition and Creative Writing and am also an advisor. Please feel free to stop by or schedule a meeting during my posted office hours. When you sign up for your meeting, be sure to select the reason that best describes what you'd like to talk about. I can help you think through topic choices and outlines and help connect you to reference materials particular to your chosen subject. I can also help you decide which English courses are the best options to meet your decree requirements and career aspirations.

#### My Biography

Use this space to tell others about yourself. You can include your educational background, work experience, areas of research and study, or any other information that would be relevant to others on campus. Students are more likely to reach out to you if they know a little about you.

I came to Excellent University in 2011. My research and teaching interests include twentieth-century and contemporary American literature and documentary film and the use of historical fiction as a teaching support in elementary education. In my free time i work with several local organizations focused on promoting literacy and creative writing for youth. I completed my undergraduate studies at Indiana University of Pennsylvania, and my graduate and doctorate degrees from Centree Mason University in Virginia

| Early Alert Flag         | Kudos                                | Referrals              |
|--------------------------|--------------------------------------|------------------------|
| Attendance Concern       | *Showing Improvement                 | Advising Referral      |
| Missing/Late Assignments | Keep Up the Good Work                | Counseling Referral    |
| Low Quiz or Test Scores  | *Outstanding Academic<br>Performance | Financial Aid Referral |
| *In Danger of Failing    |                                      | Learning Labs Referral |
| General Concern          |                                      | Library                |

\*These flags/kudos are not included on the progress survey but can be raised manually at any time.

 The 50% point in a term is the recommended time for raising the In Danger of Failing Flag

### How are Flags Raised?

- Progress Surveys (early alert) will be sent to your Canvas account
- AND you can click on the Starfish link within Canvas to issue alerts or kudos at any time during the semester
- <u>20% Attendance and mid-term grades will still be done in</u> <u>Banner</u>

# **Progress Surveys – Early Alerts**

- You will receive an email reminding you to complete a flag survey for your courses.
- Simply check the appropriate boxes and click *Submit*.
- You can save your work and return to finish later
- Text comments are optional with the exception of General Concern Flags

| K Hor                                                                                                    | me Appointments               | - Stu    | dents <del>-</del> Services | Q Search for Students |                      |                               | John Joyce 👻 🗌         | help |  |  |
|----------------------------------------------------------------------------------------------------|-------------------------------|----------|-----------------------------|-----------------------|----------------------|-------------------------------|------------------------|------|--|--|
| My Stude                                                                                                    | ents Tracking                 | Attendar | Progress Surve              | eys                   |                      |                               |                        |      |  |  |
| Survey: English Composition I (201510-11261-ENGL-101-050): Summer V<br>Please indicate if there are any alert indicators or kudos that you want to give for students in your courses by checking the box. Comments are optional for any alert or kudos. If you have nothing to indicate for a particular student than you have nothing to check. |                               |          |                             |                       |                      |                               |                        |      |  |  |
| Name -                                                                                                    | Hame                          |          | No Feedback                 | Attendance Concern 👩  | Low Quiz/Test Scores | Missing/Late<br>Assignments 👩 | In Danger of Failing 🏮 | G    |  |  |
| Az<br>O nu                                                                                                    | <u>or, Jonathan</u><br>Ill    |          | <b>~</b>                    |                       |                      |                               |                        |      |  |  |
|                                                                                                    | allison, Amanda<br>Ill        |          | ×                           |                       |                      |                               |                        |      |  |  |
|                                                                                                    | <u>ark, Jahri</u><br>III      |          | ~                           |                       |                      |                               |                        |      |  |  |
|                                                                                                    | <u>ollazo, Gregory</u><br>Ill |          | ×                           |                       |                      |                               |                        |      |  |  |
|                                                                                                    | eVine Jr., Isaiah<br>III      |          | ×                           |                       |                      |                               |                        |      |  |  |
|                                                                                                    | spinal <u>, Reyna</u><br>III  |          | ×                           |                       |                      |                               |                        |      |  |  |
| Filippello, Gina<br>null                                                                                                    |                               |          | ×                           |                       |                      |                               |                        |      |  |  |
|                                                                                                    | arris-Robinson, Kvon<br>III   |          | ×                           |                       |                      |                               |                        |      |  |  |
|                                                                                                    | ernandez, Richard<br>III      |          | ×                           |                       |                      |                               |                        |      |  |  |

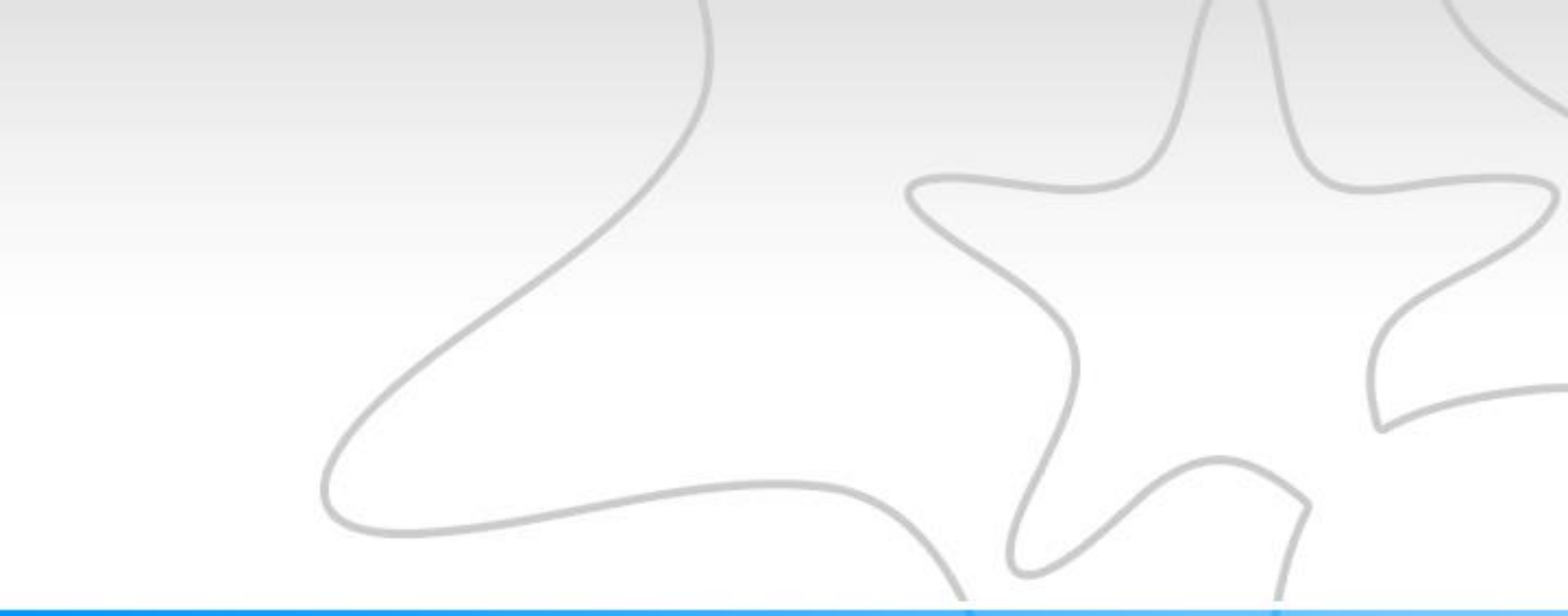

### 2 minute video: How to do a Progress Survey

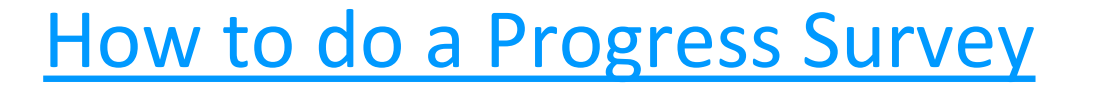

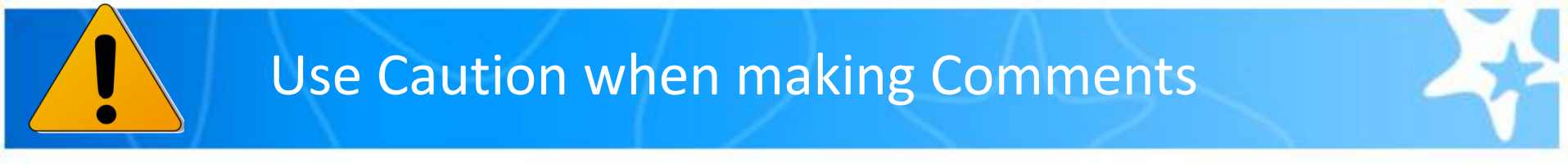

- Comments should be directed <u>to</u> the student, not be about the student as students will see the comments in the email. Please do not write comments in the third person.
  - Do: Susan, you have missed 3 assignments
  - Don't: Susan has missed 3 assignments

Be cautious in using sarcasm in comments. Without tone of voice and only in written form, sarcasm can be perceived as more hurtful than helpful.

Remember, students see all comments. Other faculty and staff the student is connected to can also see comments. Counseling referrals are seen only by the referring instructor, student, counselor and appropriate student support staff.

Please see "How to make effective comments" document.

#### General Concern:

This flag is appropriate when no other flag fits your concern. You must use the comments feature when raising this flag but please do not use this flag if you are concerned about a disability, mental health and/or disruptive behavior.

| Concern             | Contact                                       |
|---------------------|-----------------------------------------------|
| Disability          | Center on Disability                          |
| Mental Health       | *Starfish Counseling<br>Referral              |
| Disruptive Behavior | Behavior Reporting Form -<br>Dean of Students |

\* Do not use Starfish for a mental health concern that requires an immediate response.

### How to manually raise a flag, kudo or referral

- Progress surveys are deployed at the 20% point of the term
- A flag, kudo or referral can be also be made at any time in the term

| College<br>of Philadelphia | Course           | es 🔹 Grad       | es Caler       | dar                 |                |              |                  | anvas         |
|----------------------------|------------------|-----------------|----------------|---------------------|----------------|--------------|------------------|---------------|
| ♠ > Lynne Sutherla         | and              |                 |                |                     |                |              |                  |               |
|                            |                  |                 | You are cu     | rently logged in as | Laura Davidson | (Idavidson). |                  |               |
| 🔆 Home A                   | Appointments 🗕   | Students 👻      | Services       | Q Search for        | Students       |              | Laura Davidson 👻 | help   logout |
| My Students                | Tracking Attend  | ance            |                |                     |                |              |                  |               |
| Flag 🗞 Refe                | erral 🍾 Kudos    | Success Plan    | ► Message      | Note                | Download       |              |                  |               |
| Search                     |                  | Connection      |                | Term                |                | Cohort       | Additional Filte | ers           |
| Student Name, Use          | ername, or ID Go | 201540-42302    | 2-DIET-111-004 | ✓ Fall 2015         |                | <b>×</b>     | ✓ Add Fi         | iters         |
| 🗋 Name 🔺                   |                  | Email           |                |                     |                | Phone        | Cell Phone       |               |
| Ashley<br>J0008            | Click the        | e box n         | ext            |                     |                |              |                  | <b>^</b>      |
| D A Hirom                  | to stude         | nťs na          | me             |                     |                |              | 2243816863       |               |
| C Stacy                    | 08               | oundered weep.c | <u>uu</u>      |                     |                |              |                  |               |
| O Debort A                 |                  | rout Goop odu   |                |                     |                |              |                  |               |

# What happens after flags are raised?

#### **Starfish Connect Flag Cycle**

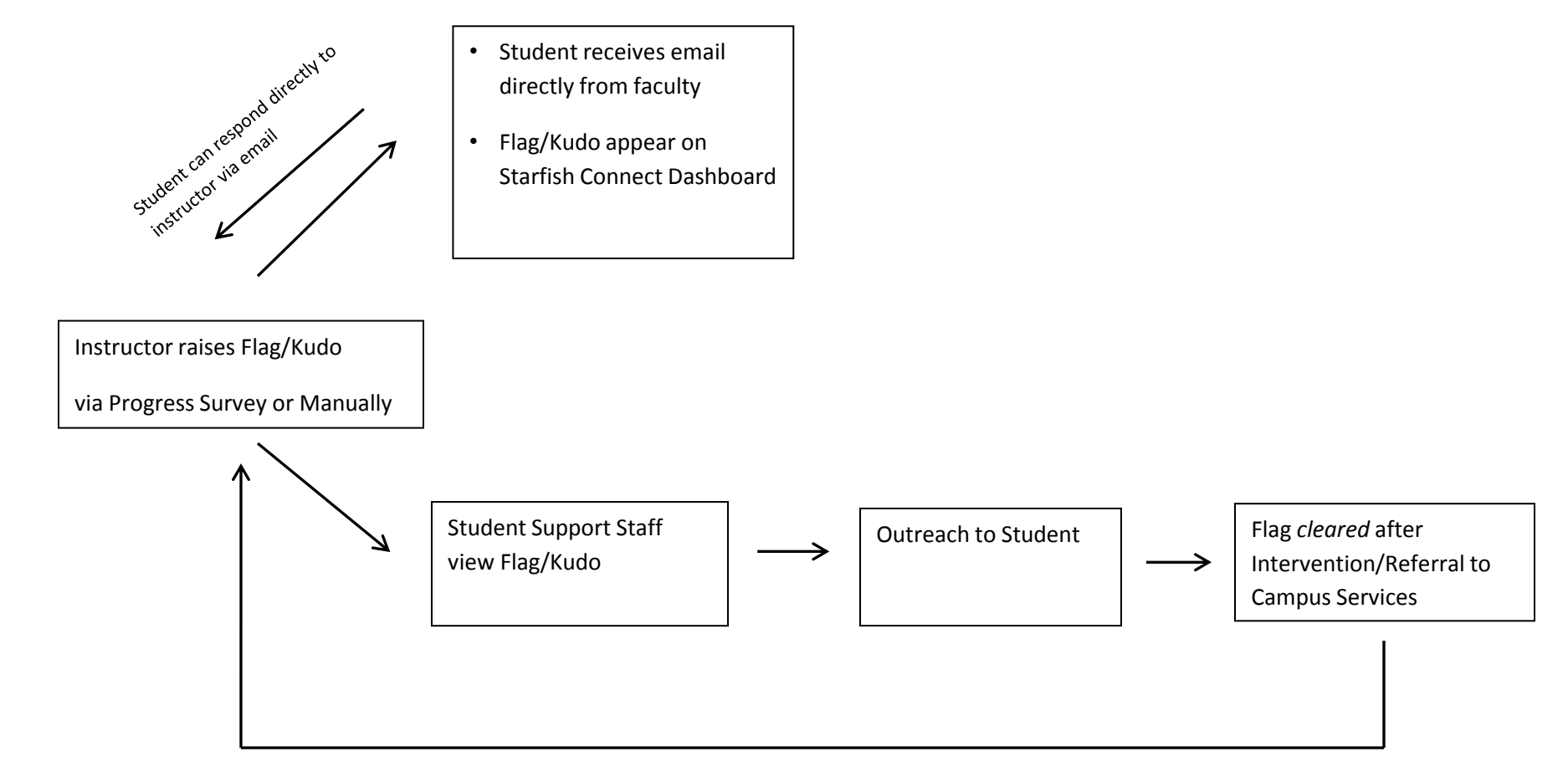

Student Support Staff Close the Loop with Flag Raiser

### Starfish Connect email

### Students receive an email directly from you

From and Reply-to: Frank Starfish Subject: Your Progress in English 101

Dear Danielle,

This is the time of semester when instructors are evaluating student progress in their classes. Your attendance in my English 101 course has been unsatisfactory. Attending class is the first step to accomplishing your goal of being successful in college. Missing class content can affect your grades and academic performance. Refer to your syllabus to review the policy regarding attendance for English 101.

Here are my additional comments: Danielle, you have missed 4 classes.

Please contact me at <u>fstarfish@ccp.edu</u>, 215-751-5555, W4-5. You can also contact me by replying to this email.

Sincerely, Frank Starfish

# How to make a Referral

#### of Philadelphia

♠ > Lynne Sutherland

|          |                                                      |                              |                            | You are        | currently logged in as John Joyce (jjoyce). |  |  |  |  |
|----------|------------------------------------------------------|------------------------------|----------------------------|----------------|---------------------------------------------|--|--|--|--|
| ¥        | Home                                                 | Appointments 👻               | Students 👻                 | Services       | Q Search for Students                       |  |  |  |  |
| Му       | Students                                             | Tracking Atten               | dance                      |                |                                             |  |  |  |  |
| 1        | Flag Referral Kudos to Success Plan Message Bownload |                              |                            |                |                                             |  |  |  |  |
| Se<br>St | arch<br>tudent Name,                                 | Username, or ID Go           | Connection<br>201540-41179 | )-ENGL-115-001 | Term Active                                 |  |  |  |  |
| 0        | Name                                                 | Click the bo<br>to student's | x next<br>name             |                |                                             |  |  |  |  |

# **Creating a Referral**

| Create Referral     | Using drop down<br>menus:<br>Choose referral type<br>and course context | ×<br>Never Mind Save |  |  |  |  |  |  |  |
|---------------------|-------------------------------------------------------------------------|----------------------|--|--|--|--|--|--|--|
| * Referral          |                                                                         |                      |  |  |  |  |  |  |  |
| Course Context      | Select a Course                                                         | • 0                  |  |  |  |  |  |  |  |
| Comment             | Add comments indicating why the Referral item is being created.         |                      |  |  |  |  |  |  |  |
|                     | See "how to make effective comments" document.                          |                      |  |  |  |  |  |  |  |
| Permissions: A trac | king item must be selected to determine the sharing p                   | permissions          |  |  |  |  |  |  |  |
| * Required fields   |                                                                         | Never Mind Save      |  |  |  |  |  |  |  |

# What happens after a referral is made?

#### **Starfish Connect Referral Process**

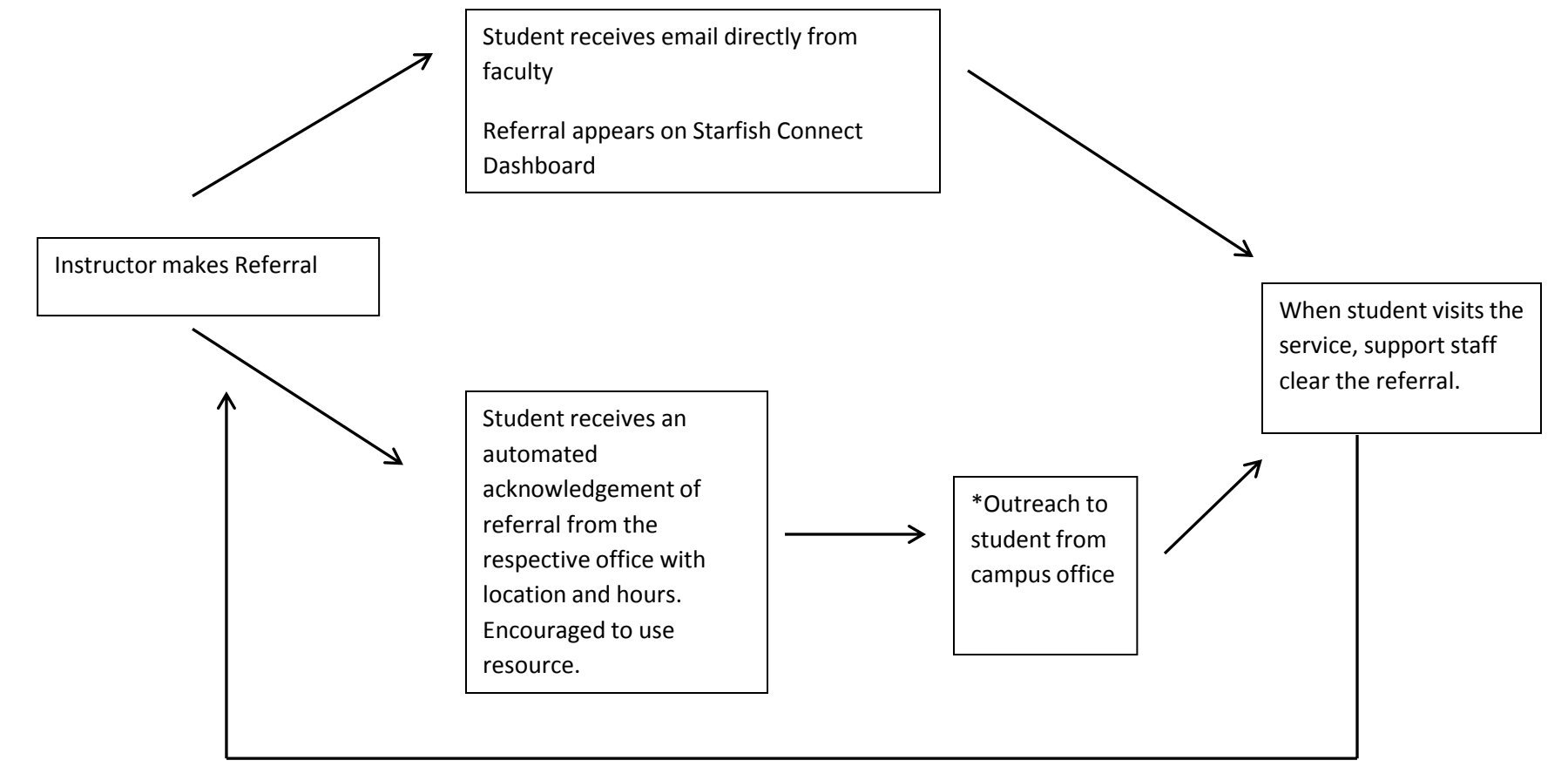

Student Support Staff Close the Loop with Referral Initiator

# The Role of Support Staff

| Flag                     | Email Direction to Student                                                                   | Responder                                                                                                    |
|--------------------------|----------------------------------------------------------------------------------------------|----------------------------------------------------------------------------------------------------|
| Attendance               | Contact Instructor<br>Check Attendance Policy in Syllabus                                    | • Cohort Leader may contact student, clear the flag, close the loop                                                                                                    |
| Missing/Late Assignments | Contact Instructor<br>Review Syllabus                                                        | • Cohort Leader may contact student, clear the flag, close the loop                                                                                                    |
| Low Quiz or Test Scores  | Contact Instructor<br>Directed to Learning Lab                                               | <ul> <li>Cohort Leader may contact student</li> <li>Learning Lab clears flags when<br/>students visit the Lab for tutoring</li> </ul>                                              |
| In Danger of Failing     | Contact Instructor<br>Link to Withdrawal Policy<br>Directed to Student Success Initiatives   | <ul> <li>SSI will reach out to student via<br/>email/phone, clear flags and close the<br/>loop</li> </ul>                                                                          |
| General Concern          | Contact Instructor                                                                           | <ul> <li>SSI will monitor general concerns and<br/>reach out to student if appropriate,<br/>clear flags and close the loop</li> </ul>                                              |
| Referrals                | Faculty has made a referral<br>Contact Advising<br>Counseling, Learning Lab<br>Financial Aid | **Automated Email will be sent from<br>Advising, Counseling, Learning Lab,<br>Financial Aid, and Library acknowledging the<br>referral and providing information about<br>services |

\*Cohorts (i.e. TRIO SSS, Gateway to College, Veterans, CME, COD)

Please do not use Starfish Connect to make a referral which requires an immediate response.

# Faculty can Clear Flags

|                                                                     | 🗋 about:blank 🛛 🗙 S                                                                     | SunGard Higher Educe ×                 | 🔿 Starfish Connec                                                                   | ct × 🗹 Ma                                             | ail - Lynne Sutherlar | × 7 2016 Poetic Ac |
|---------------------------------------------------------------------|-----------------------------------------------------------------------------------------|----------------------------------------|-------------------------------------------------------------------------------------|-------------------------------------------------------|-----------------------|--------------------|
|                                                                     | $\leftarrow \rightarrow \mathbf{C}$ $\triangleq$ https://ccp.                           | instructure.com/users,                 | '3061370/exte                                                                       | rnal_tools/2639                                       | 95                    |                    |
| d                                                                   | Community<br>College<br>of Philadelphia                                                 | Courses - Gra                          | des Caleno                                                                          | dar                                                   |                       | Lynne Suthe        |
|                                                                     | Sutherland     Home Appointme                                                           | ents - Students -                      | Services                                                                            | Admin                                                 | CSearch for Studen    | ots                |
|                                                                     | My Students Tracking                                                                    |                                        |                                                                                     |                                                       |                       |                    |
|                                                                     | Resolve Comment                                                                         | 🛓 Assign 🛛 🏲 Flag                      | Referral                                                                            | Success Plan                                          | Send Message          | Download           |
|                                                                     | Student Name, Username, or IF                                                           | View                                   |                                                                                     | Connection                                            | onto                  | Cohort             |
|                                                                     | Sudent Name, Osemanie, or it                                                            |                                        |                                                                                     | All My Stude                                          | ents                  |                    |
|                                                                     | ☐ Student                                                                               | Item Name                              |                                                                                     | Status                                                | Created -             |                    |
| In Stude<br>hover th<br>blue flag<br>A dialog<br>giving yo<br>Clear | ents, <i>Tracking</i> ta<br>e cursor over th<br>J.<br>box will open<br>ou the option to | b<br>B<br>SUMMAR<br>Raised<br>Introduc | Late Assignments Y STUDENT IN /Late Assignment oy Musumeci, Mass tory French (20161 | Active<br>NFO<br>simo (Yesterday)<br>10-11603-FREN-10 | 1-003)                | r                  |
|                                                                     | 000240011                                                                               | 1 Details                              | Edit 🖓                                                                              | Comment 🔒 A                                           | ssign 🔒 Clear         |                    |

# **Clearing a Flag and Closing the Loop**

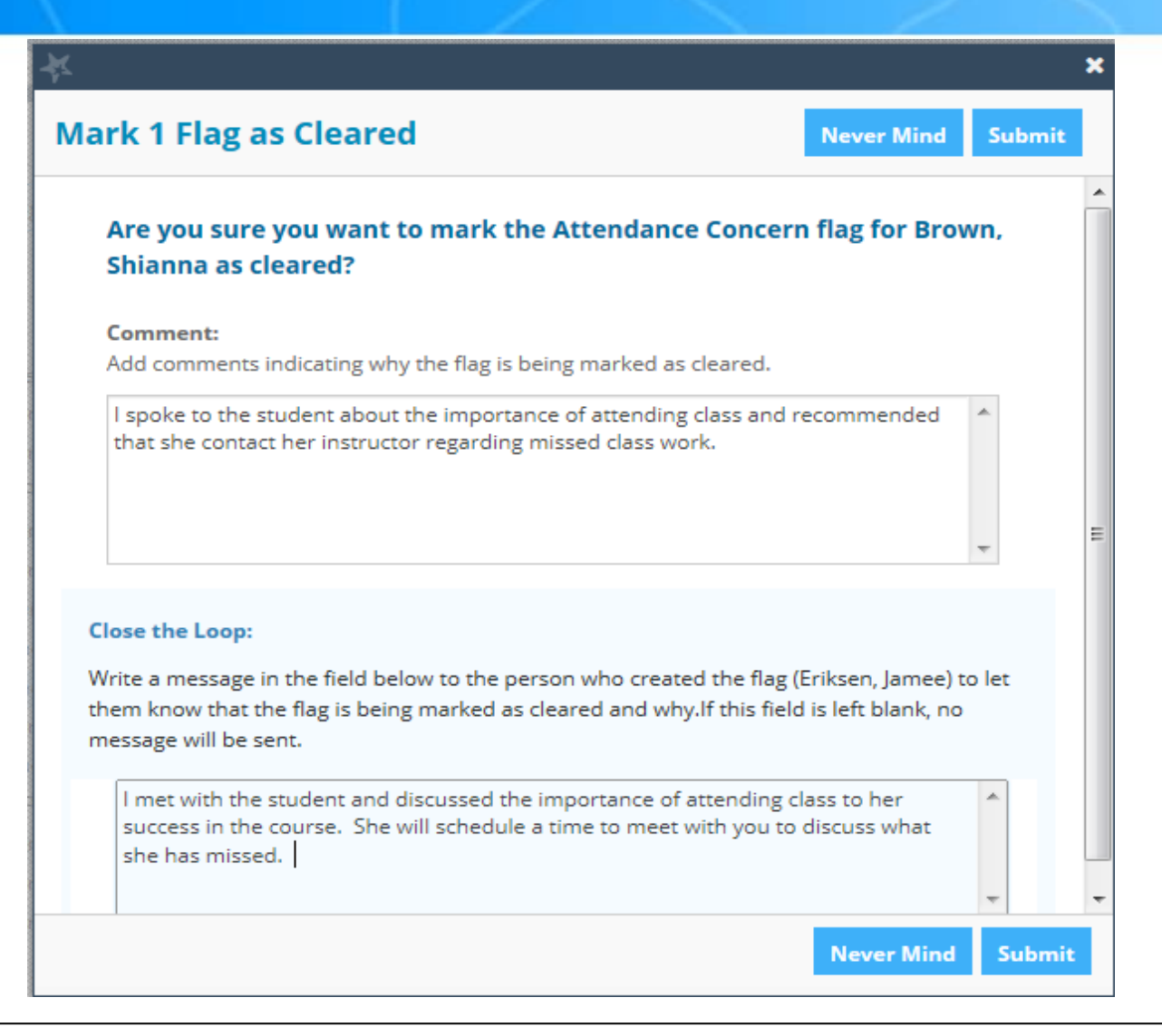

Faculty have the option to clear flags they have raised once resolved with student

### **Privacy Concerns**

- The power of Starfish Connect is its ability to connect faculty, students and staff.
- Students do not succeed alone but need the help of all of their current instructors and the College's student support staff.
- Flags, Kudos and Referrals (plus comments) are seen by all instructors of a student's current enrollment
- <u>Exception</u>: Counseling referrals are only viewable by referring instructor, student, counselor and appropriate student support staff.

### Ferpa and StarfishConnect

- The Family Educational Rights and Privacy Act (FERPA) gives colleges a lot of flexibility in terms of designating campus officials that can be allowed to see portions of a student's education records.
- "A school may share education records or information from education records, with anyone it has deemed a 'school official' and has determined to have a 'legitimate educational interest' in that information."
- At Community College of Philadelphia, current instructors, faculty advisors, counselors and other appropriate individuals who provide academic outreach have access to student information within Starfish Connect.

### **Student Dashboard**

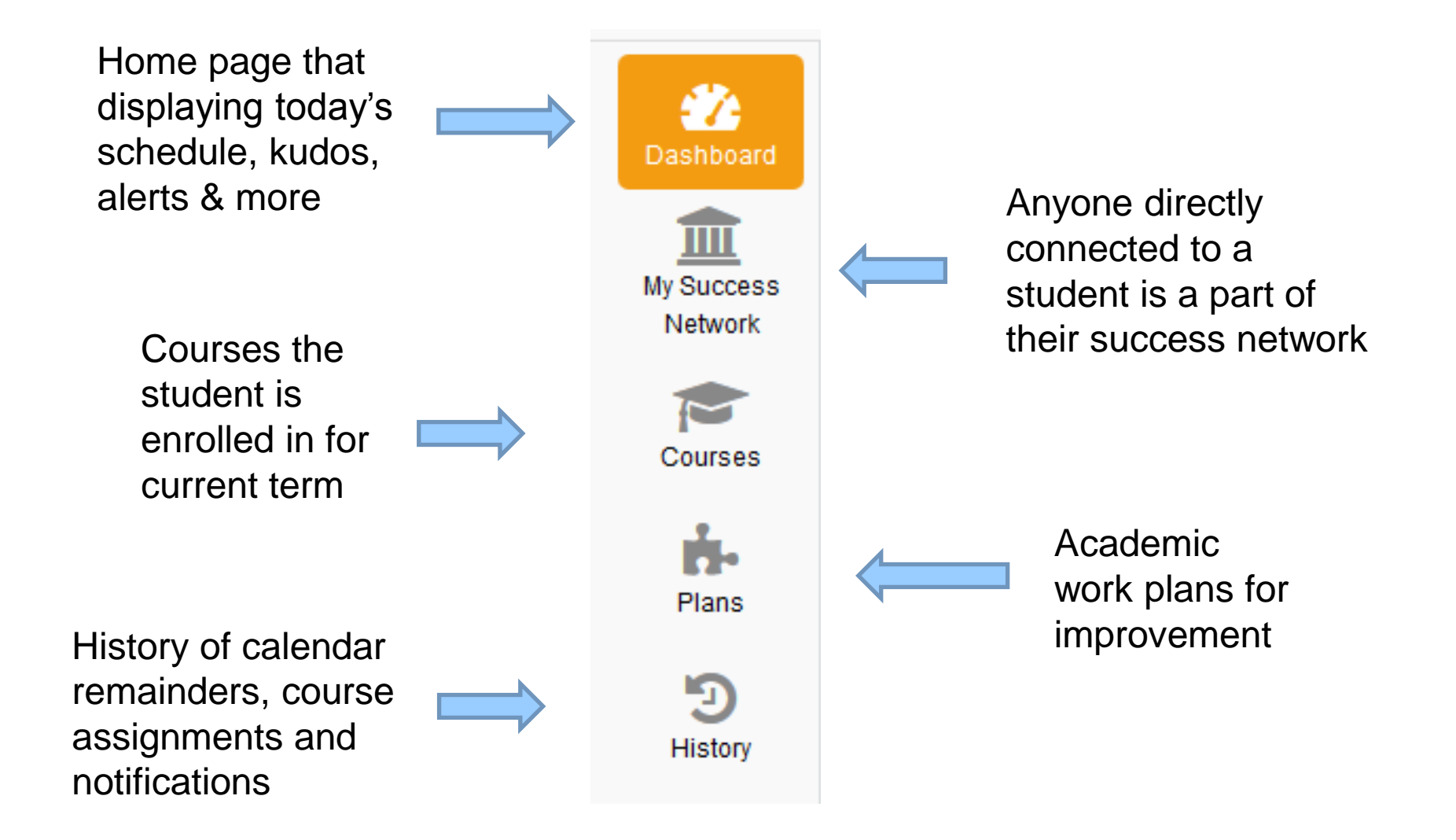

# **Student View - Dashboard**

| about:blank                                            | ×               | S Community College of Phi                                                                                                    | ×                | CARLENDER STREET, STREET, STRE |
|--------------------------------------------------------|-----------------|----------------------------------------------------------------------------------------------------|------------------|----------------------------------------------------------------------------------------------------|
| $\textbf{\leftarrow} \ \Rightarrow \ \textbf{C}$       | 🔒 https://ccp.i | nstructure.com/users/3061370/external_tools/263                                                                                                    | 95               |                                                                                                    |
| Community<br>College                                   | /               | Courses 🕶 Grades Calendar                                                                                                    |                  | Lynne Sutherland Inbox 3 Settings Logout Help                                                                                                    |
| of Philadelphi                                         | а               |                                                                                                    |                  | Callvas                                                                                                    |
| 💧 🗲 Lynne Su                                           | utherland       |                                                                                                    |                  |                                                                                                    |
| Home                                                   | Services        | You are currently logged in as F                                                                                                    | Student with Kud | Dashboard<br>Io                                                                                                    |
|                                                        | 🌮 Dashboard     |                                                                                                    |                  | Display hidden items                                                                                                    |
| Dashboard<br>My Success<br>Network<br>Courses<br>Plans | THURSDAY        | <ul> <li>➢ Academic Reading<br/>(201540-41000-ENGL-108-293)</li> <li>I Assignment Due: Study for quiz on graphs and</li> <li>➢ Elisa McCool</li> <li>➢ Fundamentals of Writing<br/>(201540-42081-ENGL-098-293)</li> <li>I Assignment Due: Essay 4 Final</li> <li>➢ Elisa McCool</li> </ul> | Charts.          | Recent Kudos<br>Keep Up the Goo<br>Keep Up the Goo<br>There are currently no open items in need of your attention.<br>Check back often for updates.                                                                                                    |
| History                                                | SATURDAY        |                                                                                                    | 12-12-2015       |                                                                                                    |

### **Student View - Dashboard**

|           | about:blank              | X G<br>Hi <u>s</u> tory <u>B</u> ookmar | my ccp - Google Sea<br>ks <u>T</u> ools <u>H</u> elp | arch X          |                          | _                       |                              | the based                       | Name and Distance       | -          |  |
|-----------|--------------------------|-----------------------------------------|------------------------------------------------------|-----------------|--------------------------|-------------------------|------------------------------|---------------------------------|-------------------------|------------|--|
|           | S Commun                 | ity College of Phi                      | × 🜔 Starfish Co                                      | onnect          | 🗙 🔛 Mail - Lynn          | e Sutherland 🗙 🛛 Google | le Cale                      | endar - Week of Dec 🗴 🛛 🎂 End U | lser Rollout : Impleme. | ×   S (    |  |
| (         | ( <b>(</b> )             | https://ccp. <b>instructu</b>           | re.com/users/30613                                   | 70/external_too | ls/26395                 |                         |                              |                                 |                         |            |  |
| Lynne Suf |                          |                                         |                                                      |                 |                          |                         |                              | Lynne Sutherland Inbox 3 S      | Settings Logout         | Help       |  |
|           | College<br>of Philadelph | ia                                      | Courses -                                            | Grades          | Calendar                 |                         |                              |                                 | 🔅 car                   | ivas       |  |
|           | ♠ > Lynne S              | Sutherland                              |                                                      |                 |                          |                         |                              |                                 |                         |            |  |
|           |                          |                                         |                                                      |                 | You are currently logged | Student D               | as                           | shboard                         |                         | _          |  |
|           | 👫 Home                   | Services                                |                                                      |                 |                          | with Flag               |                              |                                 | 1 0                     | logout     |  |
|           |                          | 2 Dashboard                             |                                                      |                 |                          |                         |                              |                                 | Display hid             | lden items |  |
|           | Dashboard                | THURSDAY                                |                                                      |                 |                          | TODAY                   |                              |                                 |                         | HIDE       |  |
|           | <b>m</b>                 |                                         | Eurod                                                | amontale of     | Writing                  |                         |                              | Paised by Mamadou Kan           | 20                      |            |  |
|           | My Success               |                                         | (20154)                                              | 0-49096-ENGL-0  | 98-955)                  |                         |                              | Raised Vesterday                |                         |            |  |
|           | Network                  |                                         | As                                                   | signment Due:   | Essay 3 Final Draft      |                         | Arithmetic (201540-45287-FNM |                                 |                         |            |  |
|           |                          |                                         | 😭 Am                                                 | y Lewis         |                          |                         |                              |                                 |                         | -          |  |
|           | Courses                  |                                         |                                                      |                 |                          |                         |                              |                                 |                         |            |  |
|           | ÷.                       |                                         |                                                      | Load            | I more                   |                         |                              |                                 |                         |            |  |
|           | Plans                    |                                         |                                                      |                 |                          |                         |                              |                                 |                         |            |  |
|           | 6                        |                                         |                                                      |                 |                          |                         |                              |                                 |                         |            |  |

# Services

| *     | Home         | Services                                                                                                    | John Connors                                                       |            | logout |  |
|-------|--------------|----------------------------------------------------------------------------------------------------|--------------------------------------------------------------------|------------|--------|--|
| Servi | ces          |                                                                                                    |                                                                    |            | Search |  |
|       | igle<br>Stop | Single Stop                                                                                                    |                                                                    |            | Â      |  |
|       |              | Single Stop provides FREE and comprehensive social and financial services for all of the College's students including benefits screening, tax preparation and filing, healthcare enrollment assistance, legal counseling, financial education, and referral services to other resources within the college and in the community.                                                                                   |                                                                    |            |        |  |
|       |              | <b>\$</b> 267-299-5910                                                                                                    |                                                                    |            |        |  |
|       |              | Ø Monday - Thursday 9 am - 4 pm                                                                                                    |                                                                    |            |        |  |
|       |              | Mint Building, Room M1-21                                                                                                    |                                                                    |            |        |  |
|       |              | http://ccp.edu/student-support/single-stop                                                                                                    |                                                                    |            |        |  |
| R     |              | Veterans Resource Center                                                                                                    |                                                                    |            | E      |  |
|       |              | The Veterans Resource Center serves students who are active duty, retired, Reservist or National Guard veterans, spouses of veterans and dependent children of<br>Service-disabled veterans. A Veteran's Resource Coordinator answers your questions about programs and services offered to veterans, including the education<br>benefits programs offered by the U.S. Department of Veterans Affairs.             |                                                                    |            |        |  |
|       |              | <b>\$</b> 215-751-8462                                                                                                    |                                                                    |            |        |  |
|       |              | vets@ccp.edu                                                                                                    |                                                                    |            |        |  |
|       |              | O Monday - Friday 8:30 am - 5 pm                                                                                                    |                                                                    |            |        |  |
|       |              | Bonnell Building, Room BG-43                                                                                                    |                                                                    |            |        |  |
|       |              | Inttp://ccp.edu/student-support/veterans-resource-center                                                                                                    |                                                                    |            |        |  |
|       |              | Women's Outreach and Advocacy Center                                                                                                    |                                                                    |            |        |  |
|       |              | The Women's Outreach and Advocacy Center provides services that address the academic, social, emotional and personal developmen<br>health and safety concerns, of female students. Some of what is available includes individual consultations, referral to women's agencie<br>organizations, crisis assistance and prevention information, educational and issue awareness, advocacy within the College, Homeless | needs, as well as th<br>and social service<br>dudent Support Proje | ie<br>ect, | -      |  |

### Preparing your students to use Starfish Connect

- Include a Starfish Connect Statement in your Syllabus
- Upload a Students Getting Started Guide to Canvas
- Let students know when you have completed 20% Progress Surveys
- Motivate students to log into Starfish Connect
   (For example, give kudos or extra credit points for students who log in and take a screen shot of their Starfish Connect Student Dashboard)

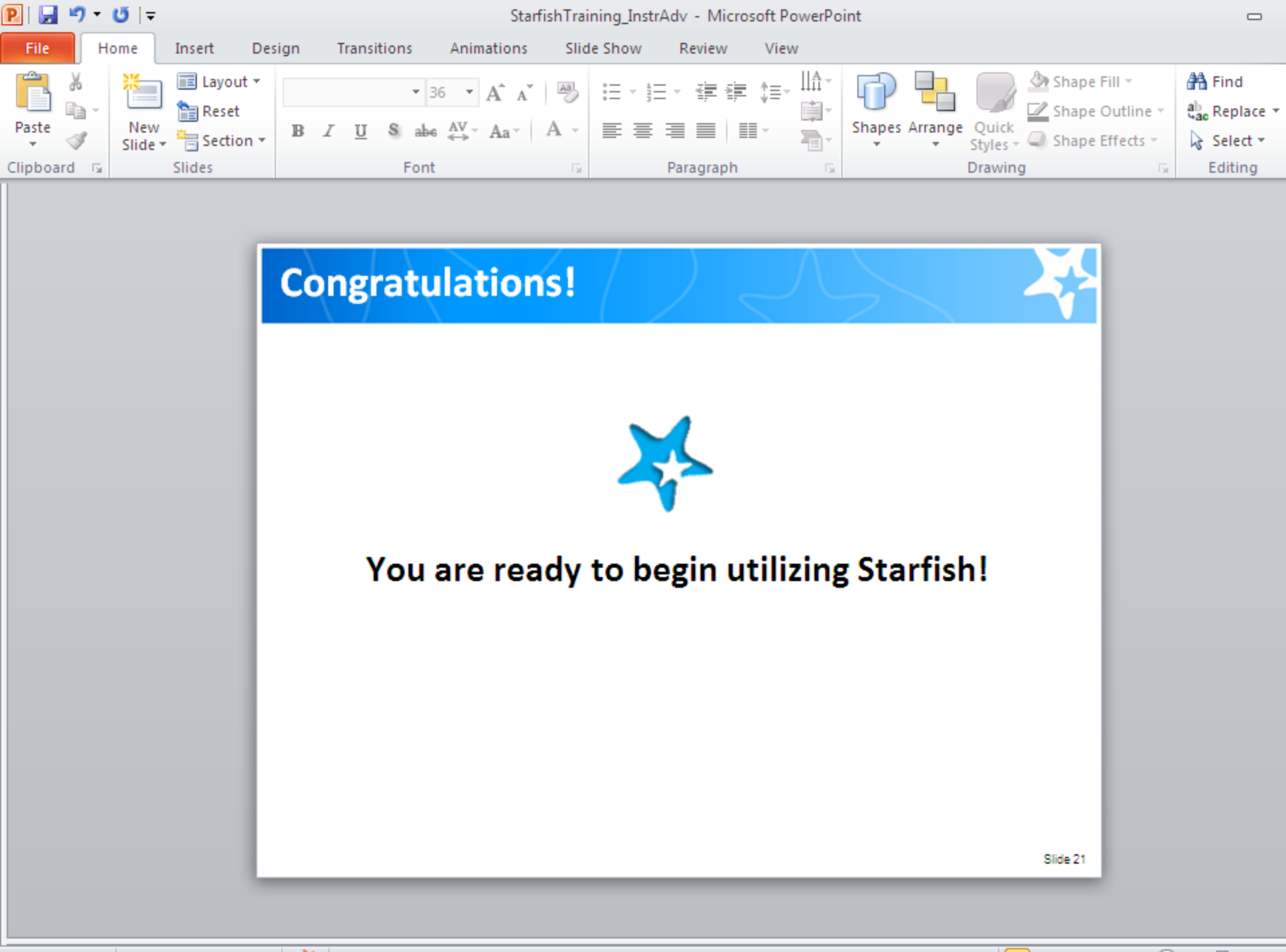

Support

Questions:

*Team Leads* Tom DiCamillo X6077 tdicamillo@ccp.edu

Lynne Sutherland X8136 Isutherland@ccp.edu

Email Starfishconnect@ccp.edu

Coming Soon! Starfish Connect Student Success Plans

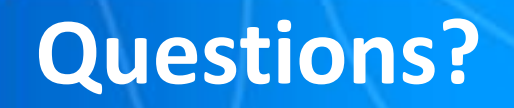

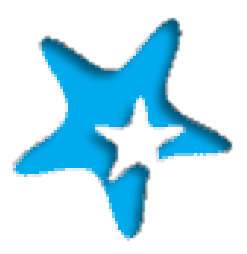

# Thank you for your willingness to use our new Early Alert System! Welcome to Starfish Connect!